## 令和7年度 北理研会員登録について

(1) メールに添付の(R07 北理研会員登録【学校名】.xls)をダウンロードしてください。

(2)ファイルを開いて、「入力シート」のオレンジのセルに必要事項を入力してください。

①~⑧の手順に沿って入力をお願いします。

校内の全員分まとめて入力をお願いします。(全日制と定時制がある場合も学校単位で1つにまとめて下さい。)

| _                                                               | <ul> <li>●オレンジセのセル内に、必要事項を入力願います。作成後は、支部事務局までメール送信願います。</li> <li>↓①学校番号(半角5桁数字)入力 (別シート「学校一覧」参照)</li> </ul>               |              |       |    |                                                                                                    |   |           |         |         |         |          |                                                          |      |       |              | ⑥北理研で研修を深めたい科目<br>半角数字できんカ下さい。                                                   |       |            |                                                                               |         |     |                                                                                                    |                                               |  |
|-----------------------------------------------------------------|----------------------------------------------------------------------------------------------------|--------------|-------|----|----------------------------------------------------------------------------------------------------|---|-----------|---------|---------|---------|----------|----------------------------------------------------------|------|-------|--------------|----------------------------------------------------------------------------------|-------|------------|-------------------------------------------------------------------------------|---------|-----|----------------------------------------------------------------------------------------------------|-----------------------------------------------|--|
| 学校番号         学校名         会員数           #N/A         0         「 |                                                                                                    |              |       |    |                                                                                                    |   |           |         |         |         |          | ④役職                                                      |      |       |              |                                                                                  | 192.3 | 観察でも怖いません。 |                                                                               |         |     |                                                                                                    |                                               |  |
|                                                                 | #W/A 0<br>②氏名、ふりがな<br>外字対応不可。なるべく近い漢字で、正確に入力下さい。<br>校長→副校長→教研→主管教師→教論→実習教師→実習助手<br>→その他 の順で入力下さい。<br>(性と名の間に全角スペースを1つ入れる) |              |       |    | ③主な担当科目<br>担当科目を半角数字で入力下さい。<br>その他科目はテキストで入力下さい。<br>複数科目担当の場合は、1→2→3・・・と番号を入力下さい。<br>「北海道の理科」には、番号 <u>順に科目が</u> 掲載されます。 |   |           |         |         |         | **杉都都実そ役 | <b>7</b> 月数 → 7 (20, 20, 20, 20, 20, 20, 20, 20, 20, 20, |      |       |              | <ul> <li>⑤担当者<br/>校内で北理研<br/>の窓口となる先<br/>生1名に、半角<br/>数字で1を入力<br/>下さい。</li> </ul> |       |            | ⑦メールアドレス(※任意)<br>北理研を最大限に活用して頂けるよう、事務局や研究部<br>から研修会などの情報を発信します。<br>ぜひ、ご登録下さい。 |         |     | ノアドレス(※任意)<br>最大限に活用して頂けるよう、事務局や研究部<br>会などの情報を発信します。<br>と録下さい。 ⑧特別会員<br>定年退職後に特別会員<br>となられている方は1を<br>入力ください。 | ⑧特別会員<br>定年退職後に特別会員<br>となられている方は1を<br>入力ください。 |  |
|                                                                 |                                                                                                    |              |       |    | \                                                                                                    |   |           |         |         |         |          |                                                          |      |       |              |                                                                                  |       |            |                                                                               | /       |     |                                                                                                    | <b>v</b>                                      |  |
| _                                                               | 谷坊来早                                                                                                    | ×++          | +# 00 |    | *                                                                                                    |   |           |         | * 主な担当  |         |          | 当科目                                                      | 科目   |       | $\mathbf{V}$ |                                                                                  |       | 6          | 开修さ                                                                           | を深めたい科目 |     | 1科目                                                                                                    |                                               |  |
| *                                                               | 学校番号<br>《自動反映                                                                                                    | 学校名<br>※自動反映 | No    | 氏名 |                                                                                                    |   | ふりがな      | 物<br>物基 | 化<br>化基 | 生<br>生基 | 地<br>地基  | 科人                                                       | 科人 情 | その他科目 | 役職           | その他                                                                              | 担当者   | †<br>5 †   | 勿 ft                                                                          | Ľ ±     | E 地 | 理総                                                                                                    | メールアドレス 一会員                                   |  |
| 伢                                                               | 测10101                                                                                                    | 札幌東          | 1     | 北理 | 研太郎                                                                                                    | ĺ | ほくり けんたろう | 1       | 2       |         | 3        |                                                          | 1    |       | 3            |                                                                                  | 1     |            | 1                                                                             |         | 1   |                                                                                                    |                                               |  |
|                                                                 | 0                                                                                                    | #N∕A         | 1     |    |                                                                                                    | 1 |           |         |         |         |          |                                                          |      |       |              |                                                                                  |       |            |                                                                               |         |     |                                                                                                    |                                               |  |
|                                                                 | 0                                                                                                    | #N/A         | 2     |    |                                                                                                    |   |           |         |         |         | ļ        | ļ                                                        |      |       |              |                                                                                  |       |            |                                                                               |         |     |                                                                                                    |                                               |  |
|                                                                 | 0                                                                                                    | #N/A         | 3     |    |                                                                                                    |   |           |         |         | _       | ļ        | ļ                                                        |      |       |              |                                                                                  |       |            |                                                                               |         |     |                                                                                                    |                                               |  |
|                                                                 | 0                                                                                                    | #N/A         | 4     |    |                                                                                                    |   |           |         |         |         |          |                                                          |      |       |              |                                                                                  |       |            |                                                                               |         |     |                                                                                                    |                                               |  |
|                                                                 | 0                                                                                                    | #N/A         | 5     |    |                                                                                                    |   |           |         |         |         |          |                                                          |      |       |              |                                                                                  |       |            | _                                                                             |         |     |                                                                                                    |                                               |  |
| -                                                               | 0                                                                                                    | #N/A<br>#N/Δ | 0     |    |                                                                                                    |   |           |         |         |         |          |                                                          |      |       |              |                                                                                  |       |            |                                                                               |         | +   |                                                                                                    |                                               |  |
| -                                                               | 0                                                                                                    | #N/A         | 8     |    |                                                                                                    |   |           |         | +       | +       |          | +                                                        | +    |       |              |                                                                                  |       |            | +                                                                             |         | +   | +                                                                                                    |                                               |  |
|                                                                 | 0                                                                                                    | #N/A         | 9     |    |                                                                                                    |   |           |         |         |         |          |                                                          |      |       |              |                                                                                  |       |            |                                                                               |         |     |                                                                                                    |                                               |  |

※研修会などの情報発信に力を入れていきますので、ぜひメールアドレスの登録をお願いします。

(3)登録シート名称の【学校名】の部分を、【〇〇高校】に変更して、メール添付で送信してください。
 提出先:北理研室蘭支部事務局 佐々木 守道 (室蘭栄高校 Tel:0143-44-3128 FAX:0143-443129)
 メールアドレス:morimichi-sasaki@hokkaido-c.ed.jp
 提出〆切 4月30日(水)